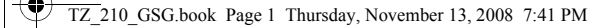

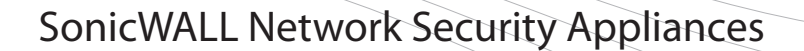

NETWORK SECURITY

TZ 210 Series

# **Getting Started Guide**

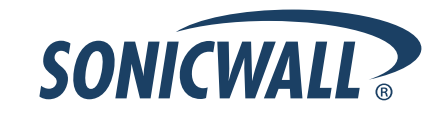

Start here if you are new to SonicWALL appliances. The next few pages provide a Quick Start to connecting your appliance. For a complete listing of contents, including more advanced network deployments, see the *Table of Contents* on *page i* of this guide.

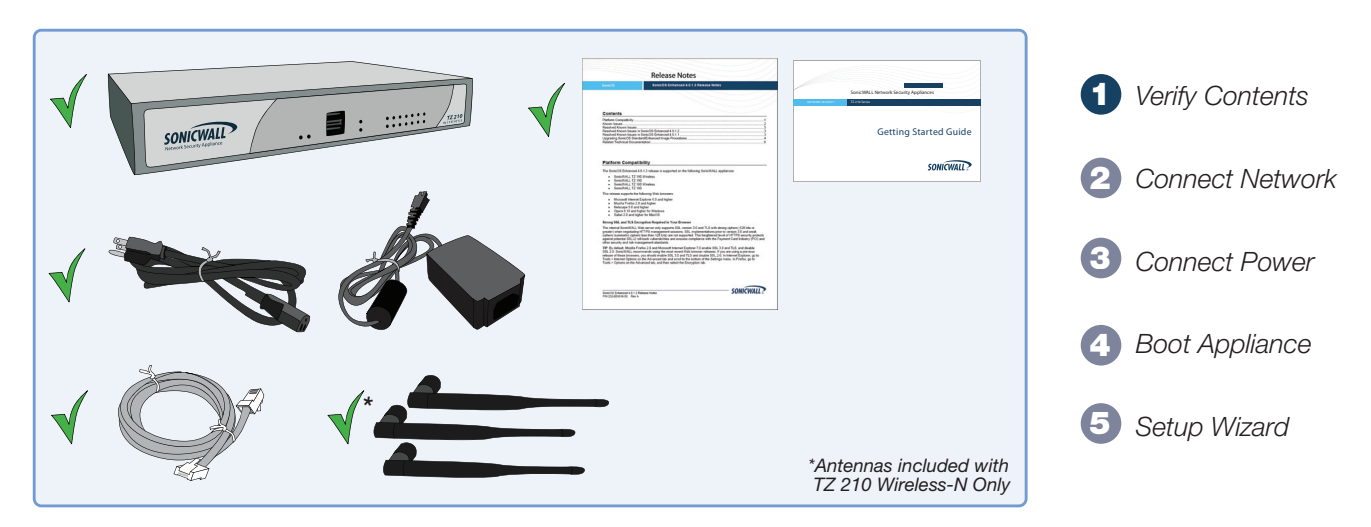

#### **Missing Items?**

If any items are missing from your package, please contact SonicWALL support. A listing of the most current support documents are available online at: <a href="http://www.sonicwall.com/us/support.html">http://www.sonicwall.com/us/support.html</a>

Connect the SonicWALL TZ 210 series appliance using standard CAT-5 Ethernet cables as shown in the illustration below.

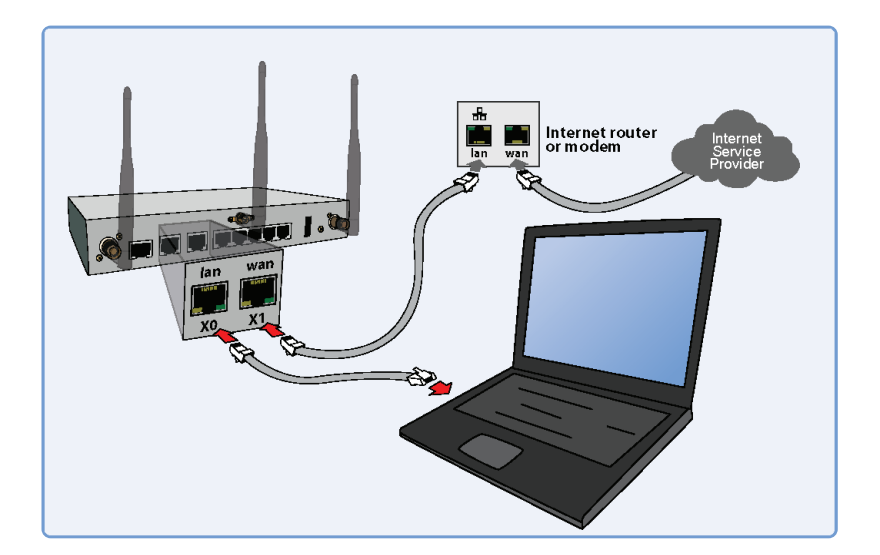

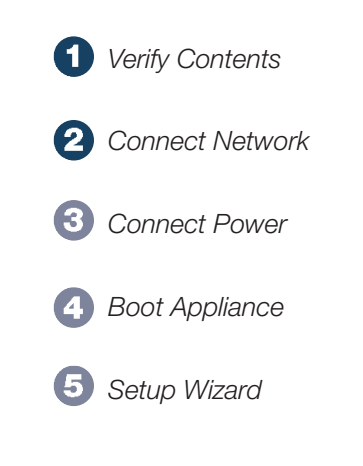

Connect the included power cable and adaptor and plug into a properly grounded 120V AC outlet.

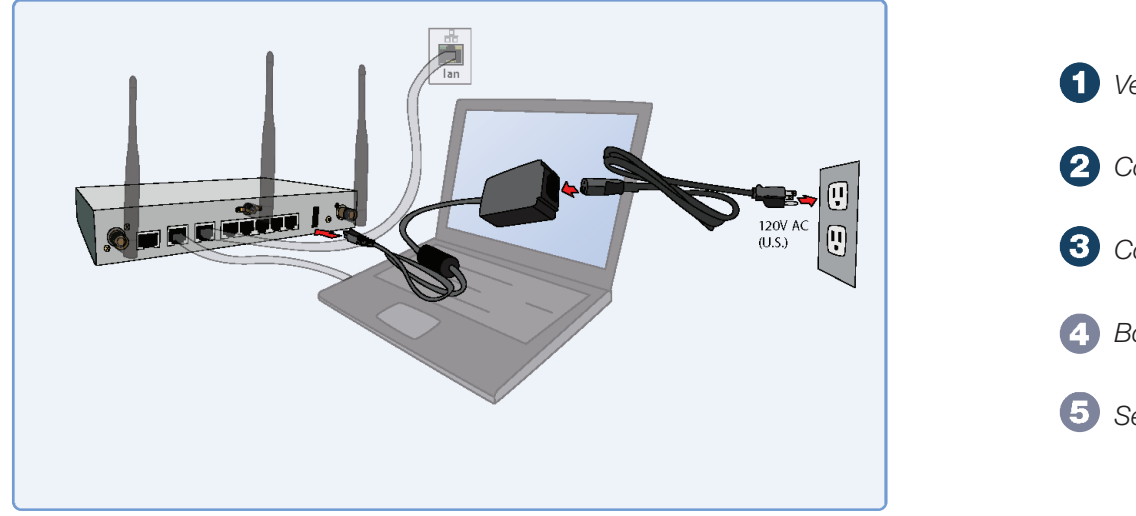

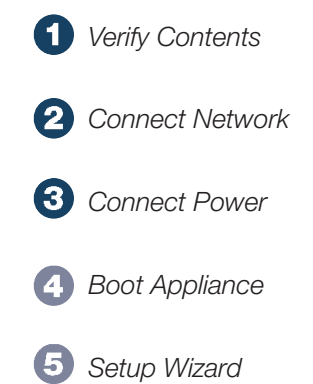

The TZ 210 series appliance powers on and the orange "test" LED blinks during the boot sequence. Continue to the next step when the "test" LED is no longer lit. This process may take up to 2 minutes.

For troubleshooting this step, see *page iv* of this guide.

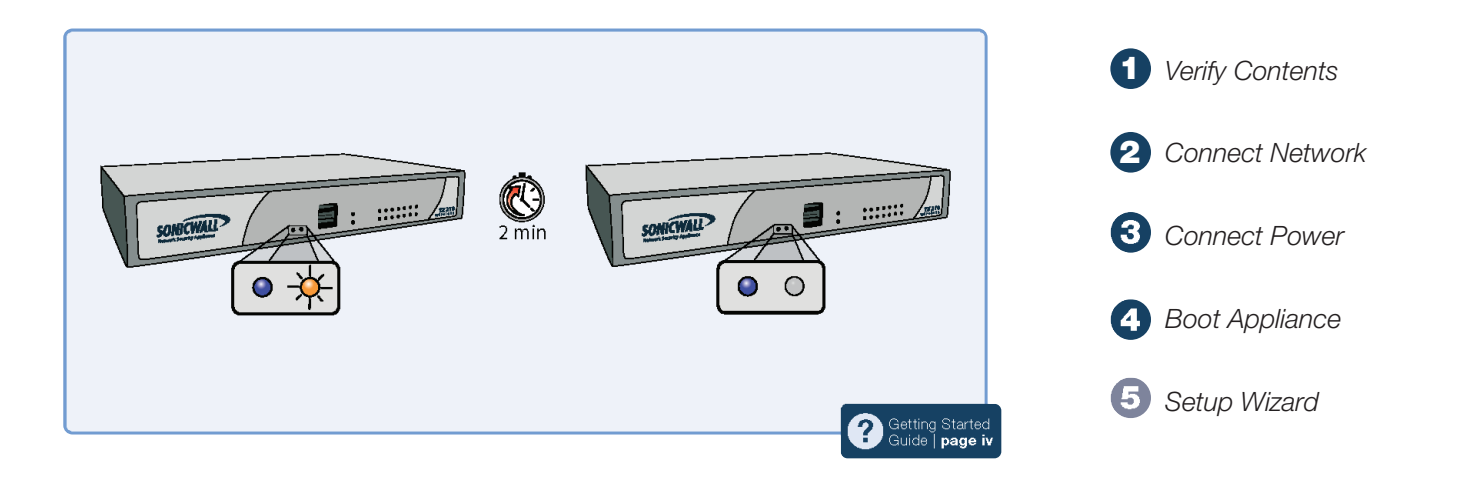

Using a computer connected to the LAN port of the SonicWALL TZ 210 series appliance, navigate to "http://192.168.168.168/" in a Web browser. The SonicWALL Setup Wizard displays.

Continue to page 4 of this guide to complete the Setup Wizard.

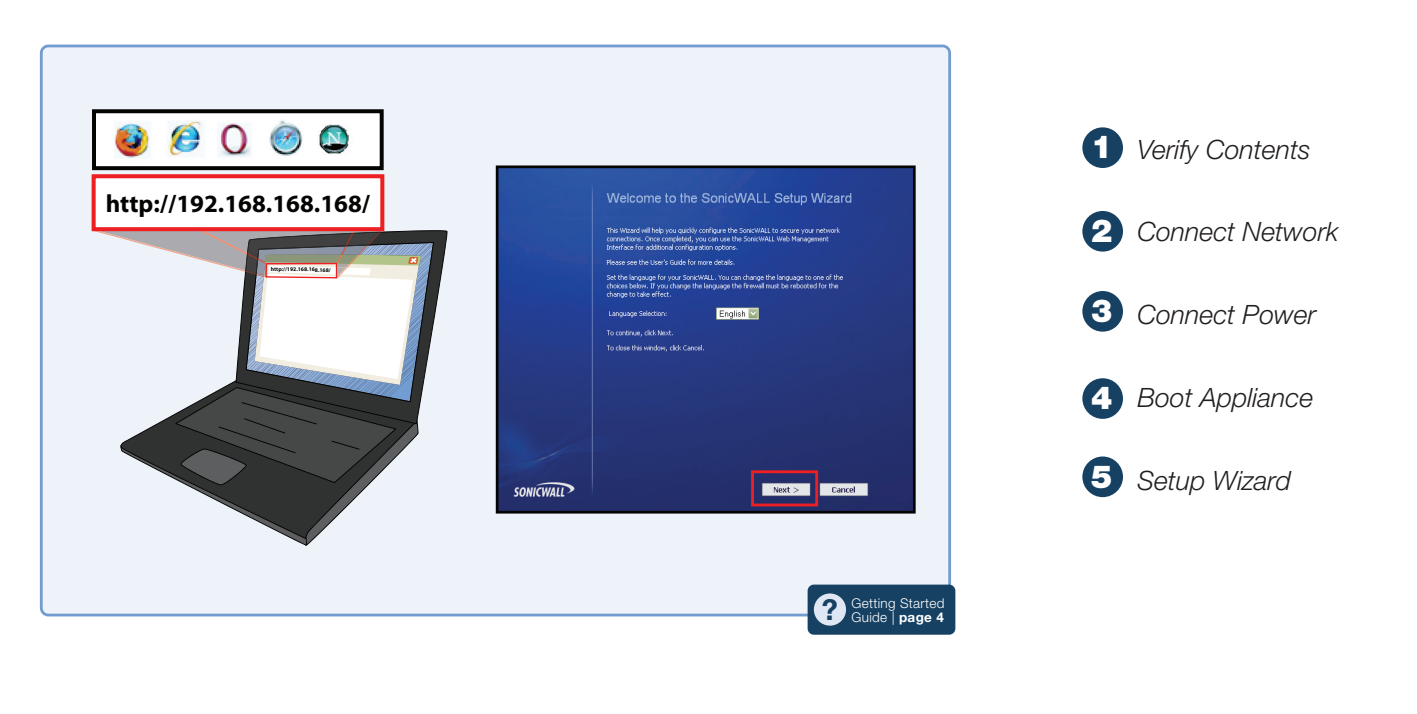

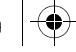

# SonicWALL TZ 210 Series Getting Started Guide

This *Getting Started Guide* provides instructions for basic installation and configuration of the SonicWALL TZ 210 series appliance running SonicOS Enhanced.

### **Document Contents**

This document contains the following sections:

- Setting Up Your Network page 1
- 2 Registering Your Appliance page 9
- 3 Enabling Security Services page 13
- 4 Advanced Network Configuration page 21
- 5 Advanced Deployments page 33
- 6 Support and Training Options page 59
- 7 Product Safety and Regulatory Information page 67

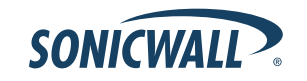

SonicWALL TZ 210 Series Getting Started Guide Page i

# SonicWALL TZ 210 Series Front Panel

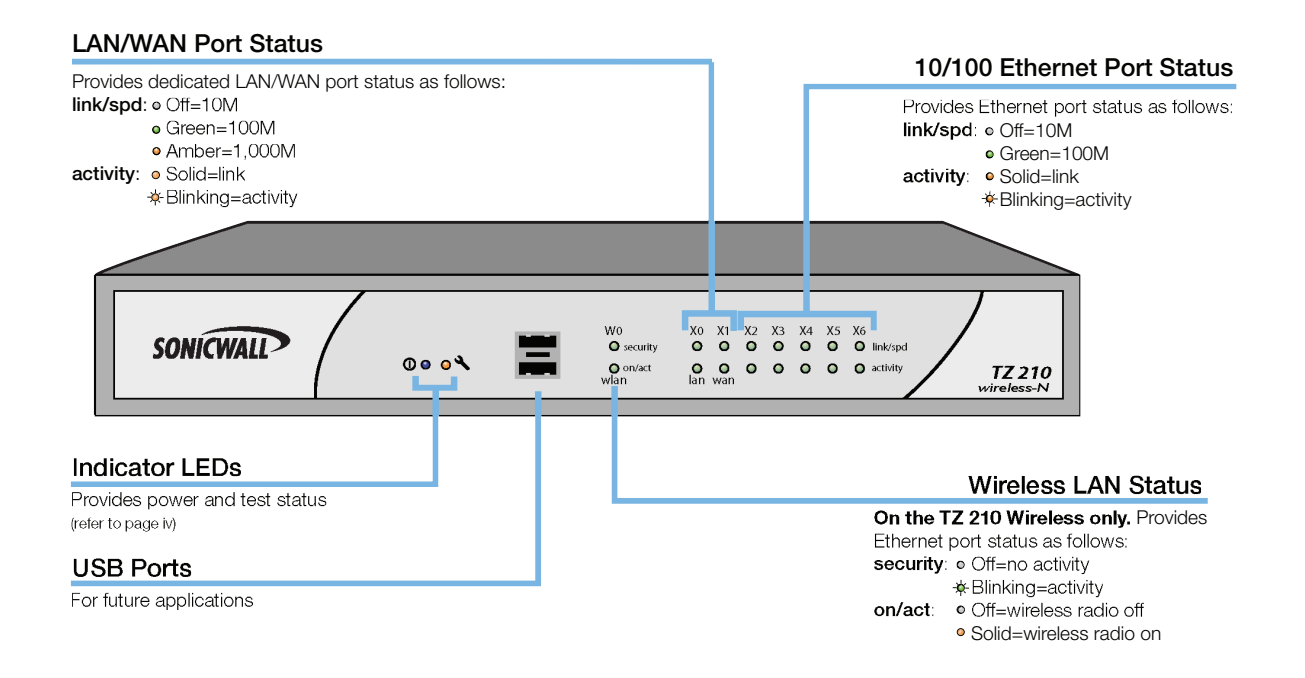

# SonicWALL TZ 210 Series Rear Panel

#### Ethernet Ports (X2-X6)

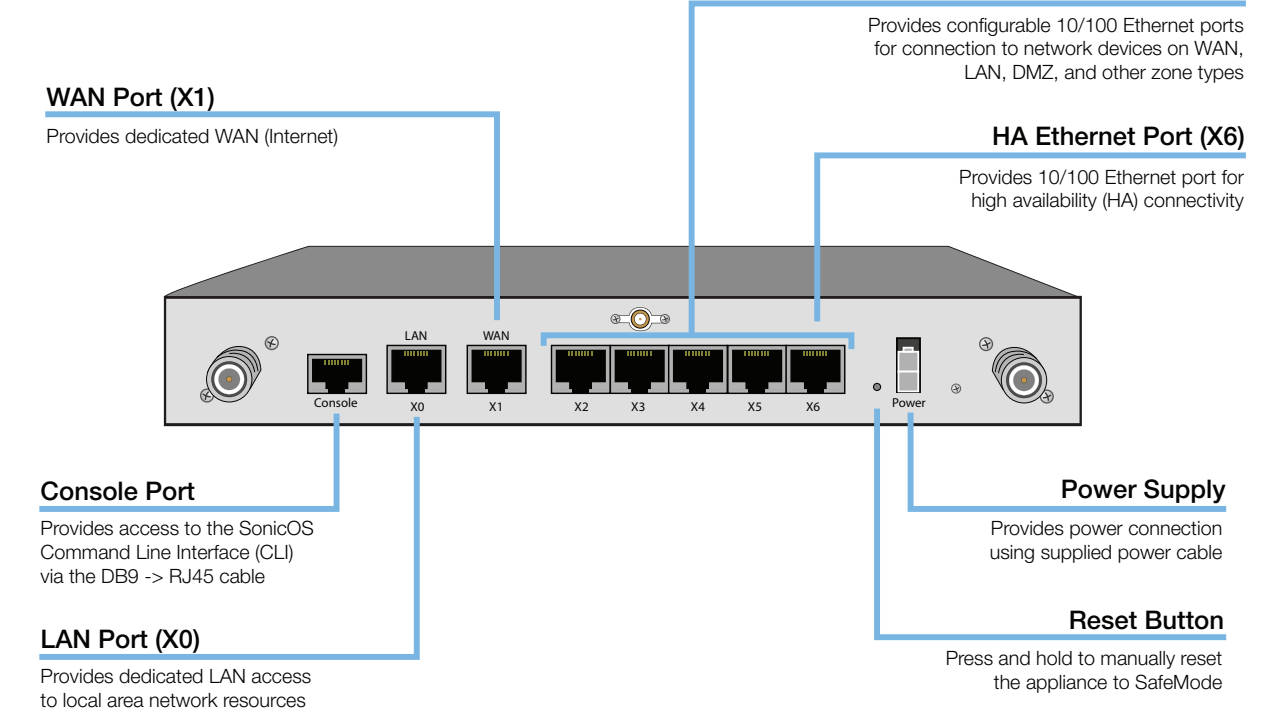

SonicWALL TZ 210 Series Getting Started Guide Page iii

# SonicWALL TZ 210 Series LED Reference

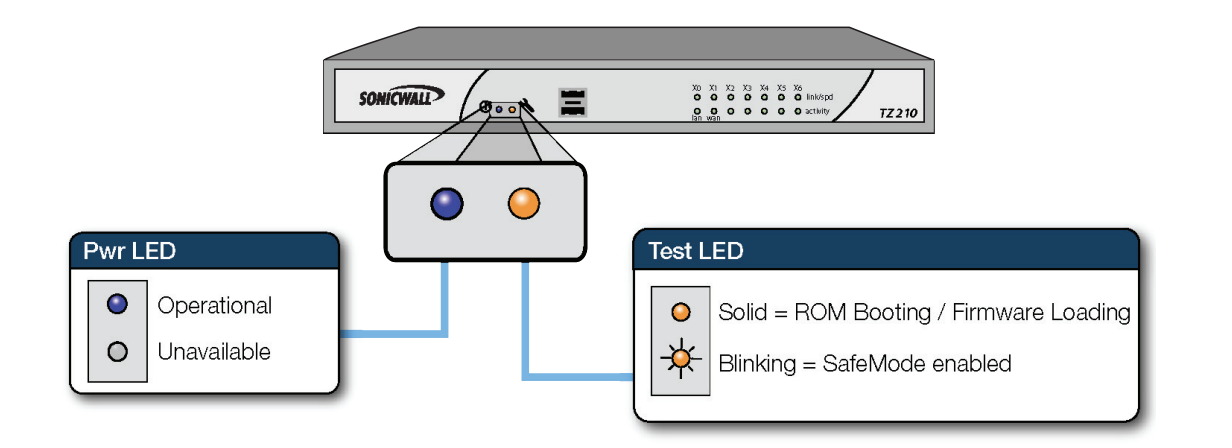

Page iv SonicWALL TZ 210 Series LED Reference

# Setting Up Your Network 1

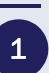

### In this Section:

This section provides pre-configuration information. Review this section before setting up your SonicWALL TZ 210 series appliance.

- System Requirements page 2
- Recording Configuration Information page 2
- Completing the Setup Wizard page 4
- Accessing the Management Interface page 5
- Verifying WAN (Internet) Connectivity page 6
- Connecting Your Network Devices page 6
- Troubleshooting Initial Setup page 7

SonicWALL TZ 210 Series Getting Started Guide Page 1

### **System Requirements**

Before you begin the setup process, verify that you have:

- An Internet connection
- A Web browser supporting Java Script and HTTP uploads. Supported browsers include the following:

|   | Supported Browsers | Browser Version<br>Number     |
|---|--------------------|-------------------------------|
| ۲ | Internet Explorer  | 6.0 or higher                 |
|   | Firefox            | 2.0 or higher                 |
|   | Netscape           | 9.0 or higher                 |
| 0 | Opera              | 9.10 or higher<br>for Windows |
| Ì | Safari             | 2.0 or higher<br>for MacOS    |

# **Recording Configuration Information**

Record the following setup information to use during the setup process and for future reference:

#### **Registration Information**

| Serial Number:       | Record the serial number found on the bottom panel of your SonicWALL appliance.       |
|----------------------|---------------------------------------------------------------------------------------|
| Authentication Code: | Record the authentication code found on the bottom panel of your SonicWALL appliance. |

#### **Networking Information**

| LAN IP Address:<br>      | Select a static IP address for your<br>SonicWALL appliance that is within the<br>range of your local subnet. If you are<br>unsure, you can use the default IP<br>address (192.168.168.168). |
|--------------------------|----------------------------------------------------------------------------------------------------|
| Subnet Mask:<br>         | Record the subnet mask for the local<br>subnet where you are installing your<br>SonicWALL appliance.                                                                                        |
| Ethernet WAN IP Address: | Select a static IP address for your<br>Ethernet WAN. This setting only applies if<br>you are already using an ISP that assigns<br>a static IP address.                                      |

#### Administrator Information

| Admin Name:     | Select an administrator account name. (default is <i>admin</i> ) |  |  |  |  |
|-----------------|------------------------------------------------------------------|--|--|--|--|
| Admin Password: | Select an administrator password. (default is <i>password</i> )  |  |  |  |  |

.

#### Primary Internet Service Provider (ISP) Information

Record the following information about your current ISP:

| lf you connect<br>via                                              | You likely<br>use | Please record                                                                                                    |
|--------------------------------------------------------------------|-------------------|----------------------------------------------------------------------------------------------------|
| Cable modem,<br>DSL with a<br>router                               | DHCP              | No Internet connection information is<br>usually required, although some service<br>providers require a host name.<br>Host Name: |
| Home DSL                                                           | PPPoE             | User Name:<br>Password:<br>Note: Your ISP may require your user name<br>in the format: name@ISP.com                              |
| T1/E1,<br>Static<br>broadband,<br>Cable or DSL<br>with a static IP | Static IP         | IP Address:                                                                                                    |
| Dial-in to a<br>server                                             | РРТР              | Server Address:           User Name:           Password:                                                                         |

#### Secondary ISP Information

Record the following information about your secondary ISP:

| lf you connect<br>via                                              | You likely<br>use | Please record                              |
|--------------------------------------------------------------------|-------------------|--------------------------------------------|
| Cable modem,<br>DSL with a<br>router                               | DHCP              | Host Name:                                 |
| Home DSL                                                           | PPPoE             | User Name:<br>Password:                    |
| T1/E1,<br>Static<br>broadband,<br>Cable or DSL<br>with a static IP | Static IP         | IP Address:                                |
| Dial-in to a<br>server                                             | РРТР              | Server Address:<br>User Name:<br>Password: |

SonicWALL TZ 210 Series Getting Started Guide Page 3

### **Completing the Setup Wizard**

The Setup Wizard takes you through several basic steps to get your SonicWALL TZ 210 series appliance configured for your network. **Use the** *Recording Configuration Information* section, on page 2 to record your configuration information as you complete the wizard.

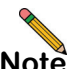

**Note:** If you are having trouble accessing the Setup Wizard, see the Troubleshooting the Setup Wizard section, on page 7 of this document.

The Setup Wizard guides you through the following steps:

**Change Password**—Create a new password so that only you have access to the management interface. The default password is "password."

**Change Time Zone**—Select the correct time zone for proper updates and time-based functionality.

**WAN Network Mode**—Choose your method of connecting to the Internet. This information is provided by your Internet Service Provider (ISP).

**WAN Settings**—Required for some WAN modes. This information is also provided by your ISP.

**LAN Settings**—Enter custom local network address settings, or use the default values, which work well for most networks.

Page 4 Completing the Setup Wizard

**LAN DHCP Settings**—Allow your SonicWALL TZ 210 series appliance to automatically connect other local computers by specifying a DHCP range, or use the default.

**Ports Assignment**—Configure the extra interfaces (X2-X6) for different network requirements.

At the end of the wizard, a configuration summary displays. It is recommended that you record this information in the *Recording Configuration Information* section, on page 2 of this guide.

|                 | Assword<br>me Zone<br>work Mode<br>mgs<br>ugs<br>Settings<br>Settings<br>Settings<br>Settings<br>Settings<br>Settings<br>Subnet Mask: 255.255.0<br>DHCP Enabled: 192.168.168<br>Subnet Mask: 255.255.0<br>DHCP Enabled: 192.168.168.167<br>Ports Assignment<br>No Changes<br>To apply these extilates of the Apply |
|-----------------|----------------------------------------------------------------------------------------------------|
| nange Password  |                                                                                                    |
| nange Time Zone |                                                                                                    |
| AN Network Mode | WAN Interface - NAT with DHCP Client Enabled                                                                                                    |
| AN Settings     | WAN settings will be set automatically.                                                                                                    |
| N Settings      | LAN Interface - Enabled                                                                                                    |
| N DHCP Settings | Subnet Mask: 255.255.255.0                                                                                                    |
| orts Assignment | DHCP Enabled: 192.168.168.1 - 192.168.168.167<br>Ports Assignment                                                                                                    |
| immary          | No Changes                                                                                                    |
|                 | To apply these settings, click Apply.                                                                                                    |
|                 |                                                                                                    |

After the Setup Wizard completes, the appliance may reboot. Please wait a few minutes while the SonicWALL appliance reboots to save the updated firmware settings, and then continue with the next section of this guide.

### **Accessing the Management Interface**

The computer you use to manage the SonicWALL TZ 210 series appliance must be set up to connect using DHCP, or with a static IP address in your chosen subnet. The default subnet for LAN zone ports is 192.168.168.x.

If your SonicWALL TZ 210 series appliance required a reboot after completing the Setup Wizard, wait until the  $\checkmark$  LED is no longer lit before continuing.

To access the SonicOS Web-based management interface:

 Enter the default IP address of http://192.168.168.168, or the LAN IP address you chose during the Setup Wizard, in the Location or Address field of your Web browser.

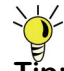

Tip: If you changed the LAN IP of your SonicWALL during the Setup Wizard, you may need to **restart your computer** for changes to take effect.

2. When the SonicWALL Management Login page displays, enter your **username** and **password** (default values are "admin" for user name and "password" for password). If the **System > Status** page (shown below) displays, then you have correctly configured the SonicWALL TZ 210 series appliance to work with the computer on your LAN.

| ONICWALL Ne                                        | twork Security App                                                                                                    | pliance                                        |                    |                                                           |                    | Wizer                 | ti Help | ŀ |
|----------------------------------------------------|----------------------------------------------------------------------------------------------------|------------------------------------------------|--------------------|-----------------------------------------------------------|--------------------|-----------------------|---------|---|
| System<br>Security Dashboard<br>Status<br>Licenses | System /<br>Status                                                                                                    | messages cannot be sent because you have not s | peofied an out     | sound SMTP server address                                 | 5.                 |                       |         |   |
| Certificates                                       | System Information                                                                                                    |                                                |                    | Security Services                                         |                    |                       |         |   |
| sine<br>Schoolder                                  | System Information Model: TZ 210                                                                                             |                                                | Nodes (Use         | E Moder (0 in une)                                        |                    |                       |         |   |
| Settions                                           | Product Code:                                                                                                    | 6800                                           |                    | Your SonicWALL                                            | is not registered. |                       |         |   |
| Packet Capture                                     | Product Code: 6800<br>Serial Number: 0017CS288ELC<br>Authoritation Code: 697M/DM M                                           |                                                | Click here to Read | ter your SonicWALL.                                       |                    |                       |         |   |
| Diagnostics                                        | Authentication Code-                                                                                                    | 6RCM DHLM                                      |                    | To manually register, remember the following information: |                    |                       |         |   |
| Restart                                            | Bits Authentication Code: 6RCM-0HLM<br>Pintware Version: SonicOS Enhanced 5.1.3.0-210<br>Safemode Version: Safemode 5.0.1.13 | SonicOS Enhanced 5.1.3.0-21o                   |                    | Serial Number:<br>Authentication                          | 0017CS288E1C       |                       |         |   |
| Network                                            |                                                                                                    | Safemode 5.0.1.13                              |                    | and go to the <u>SonicWALL</u> Web site.                  |                    |                       |         |   |
| SonicPoint                                         | ROM Version:                                                                                                    | SonkROM 5.0.2.11                               |                    |                                                           |                    |                       |         |   |
| Firenal                                            | CPUs: 0.67% - 500 NHz Mps                                                                                                    | 0.67% - 500 NHz Nips64 Octeon Processor        | -                  | Update                                                    |                    |                       |         |   |
| VoIP                                               | Total Memory :                                                                                                    | 256 MB RAM, 32 MB Flash                        |                    |                                                           | -                  |                       |         |   |
| VPN                                                | System Time :                                                                                                    | 11/07/2008 19:05:17                            |                    |                                                           |                    |                       |         |   |
| Users                                              | Up Time :                                                                                                    | 0 Days 00:01:00                                |                    |                                                           |                    |                       |         |   |
| High Availability                                  | Connections :                                                                                                    | 54                                             |                    |                                                           |                    |                       |         |   |
| Security Services                                  | Last Modified By :                                                                                                    | Unmodified since reboot                        |                    |                                                           |                    |                       |         |   |
| Log                                                | Latest Alerts                                                                                                    |                                                | Network Interfaces |                                                           |                    |                       |         |   |
|                                                    | Date/Time                                                                                                    | Message                                        | -                  | Name                                                      | IP Address         | Link Status           | •       | 1 |
|                                                    | 11/07/2008 19:04:32                                                                                                    | WLB Resource is now available                  |                    | X0 (LAN)                                                  | 192.168.168.168    | 1000 Mbps full-duplex |         |   |
|                                                    | 11/07/2008 19:04:29                                                                                                    | SonicWALL activated                            |                    | X1 (WAN)                                                  | 10.50.16.204       | 100 Mbps full-duplex  |         |   |
|                                                    |                                                                                                    |                                                |                    | X2 (LAN)                                                  | 0.0.0.0            | No link               |         |   |
|                                                    |                                                                                                    |                                                |                    | X3 (LAN)                                                  | 0.0.0.0            | No link               |         |   |
|                                                    |                                                                                                    |                                                |                    | X4 (LAN)                                                  | 0.0.0.0            | No link               |         |   |
|                                                    |                                                                                                    |                                                |                    | S (LAN)                                                   | 0.0.0.0            | No link               |         |   |
|                                                    |                                                                                                    |                                                |                    | 3 X6 (LAN)                                                | 0.0.0.0            | No lok                |         |   |

## **Verifying WAN (Internet) Connectivity**

Complete the following steps to confirm your Internet connectivity:

- 1. In the Windows interface, launch your Web browser.
- Enter "http://www.sonicwall.com" in the address bar and press Enter on the keyboard. The SonicWALL website displays. If you are unable to browse to a Website, see "Troubleshooting Internet Connection" on page 7.

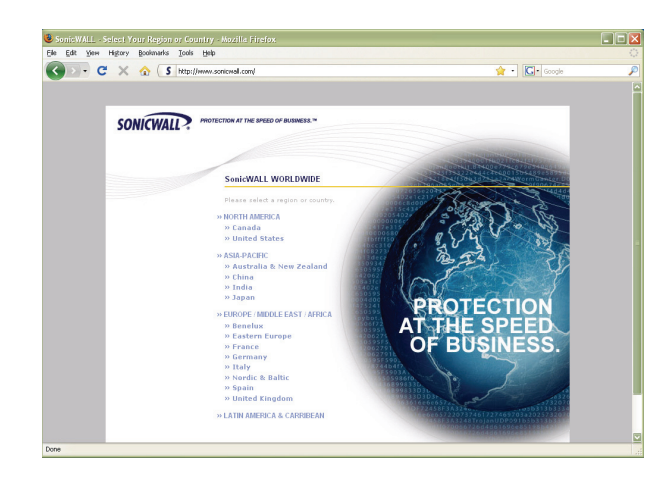

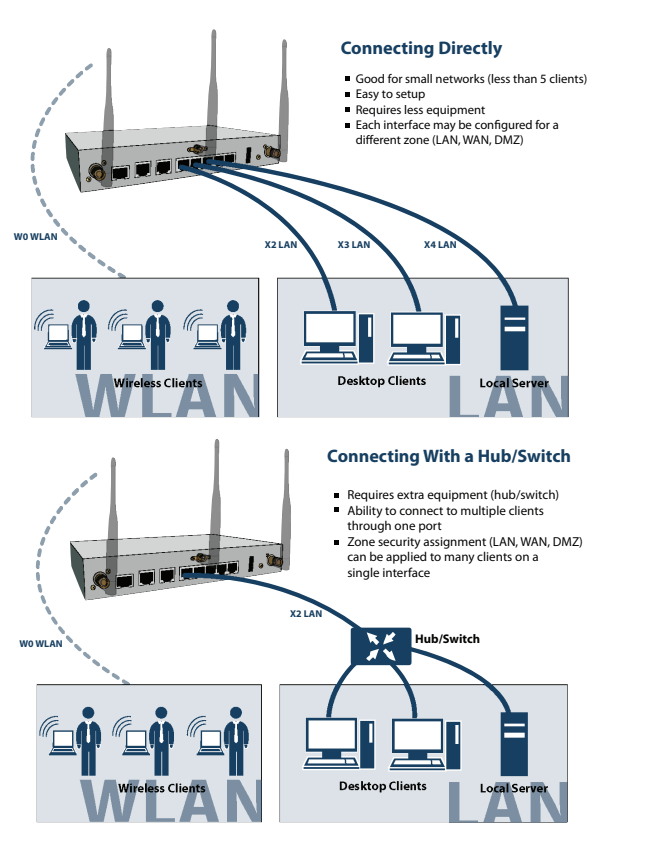

## **Connecting Your Network Devices**

Page 6 Verifying WAN (Internet) Connectivity

## **Troubleshooting Initial Setup**

This section provides troubleshooting tips for the following initial setup topics:

- Troubleshooting the Setup Wizard page 7
- Troubleshooting Internet Connection page 7
- Configuring DHCP IP Addressing page 8

#### Troubleshooting the Setup Wizard

- If you see the login screen, but not the Setup Wizard:
  - Configure your Web browser to allow pop-ups.
  - Log into the security appliance using "admin" as the user name and "password" as the password. After you log in, click the Wizards button at the top right.
- If you <u>do not</u> see the login screen <u>or</u> the Setup Wizard, verify the following:
  - Did you correctly enter the SonicWALL TZ 210 series appliance management IP address, *192.168.168.168*, in your Web browser?
  - Is your computer set to accept DHCP addressing or set to a static IP address within the 192.168.168.x subnet range? If not, see the *Configuring DHCP IP* Addressing section, on page 8 for instructions.
  - Is the Ethernet cable connected between your computer and the LAN (X0) port on your SonicWALL?

- Do you need to add the SonicWALL appliance to your list of trusted sites in your Web browser? Use the default IP address (192.168.168.168) for this.
- Is the Test A LED on the front panel of your SonicWALL appliance lit? If the Test LED stays lit for more than a few minutes after the initial power on sequence, power cycle the SonicWALL appliance.

#### **Troubleshooting Internet Connection**

If you can view the SonicWALL home page, you have configured your SonicWALL TZ 210 series appliance correctly. If you cannot view the SonicWALL home page, try the following:

- Renew your management station DHCP address if you changed the IP address/subnet of your network during setup.
- Restart your management station to accept new network settings from the DHCP server in the SonicWALL appliance.
- **Restart your Internet router or modem** to communicate with the DHCP client in the SonicWALL appliance.
- Log into the SonicOS management interface and launch the Setup Wizard again by clicking the Wizards button in the top right corner of the interface. Ensure that all of your settings are correct.

<u>ا</u> ھ

#### Configuring DHCP IP Addressing

If you are having trouble connecting to the SonicWALL TZ 210 series appliance, complete the following section based on your Windows operating system flavor. Configure your management computer to obtain an IP address using DHCP.

#### Windows Vista

- 1. From the **Start** menu, right-click **Network** and select **Properties**.
- 2. In the **Tasks** menu, click **Manage network connections**. The Network Connections windows displays.
- 3. Right-click on your Local Area Connection and select Properties.
- 4. In the list, double-click Internet Protocol Version 4 (TCP/ IP).
- 5. Select Obtain an IP address automatically and Obtain a DNS address automatically.
- 6. Click **OK**, and then click **OK** again for the settings to take effect.

#### Windows XP

- 1. From the **Start** menu, highlight **Connect To** and then select **Show All Connections.**
- 2. Right-click on your Local Area Connection and select Properties.
- 3. In the list, double-click Internet Protocol (TCP/IP).
- 4. Select Obtain an IP address automatically and Obtain a DNS address automatically.
- 5. Click **OK**, and then click **OK** again for the settings to take effect.

#### Windows 2000

- 1. From the Windows Start menu, select Settings.
- 2. Open Network and Dial-up Connections.
- 3. Click Properties.
- 4. Highlight Internet Protocol (TCP/IP) and click Properties.
- 5. Select Obtain an IP address automatically and Obtain a DNS address automatically.
- 6. Click **OK** for the settings to take effect.

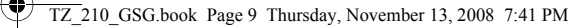

# Registering Your Appliance 2

### In this Section:

This section provides instructions for registering your SonicWALL TZ 210 series appliance.

- Creating a MySonicWALL Account page 10
- Registering and Licensing Your Appliance on MySonicWALL page 10

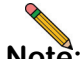

**Note:** Registration is an important part of the setup process and is necessary to receive the benefits of SonicWALL security services, firmware updates, and technical support.

SonicWALL TZ 210 Series Getting Started Guide Page 9